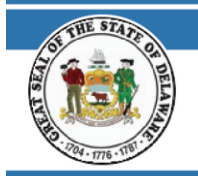

## STATE OF DELAWARE OFFICE OF PENSIONS

# DECEMBER 2023

## MY.DELAWARE.GOV QUICK START GUIDE

## REGISTRATION FOR MY.DELAWARE.GOV AND PENSION ACCOUNT ACCESS QUICK START GUIDE

To view your monthly pension advice, you must have an account through My.Delaware.Gov. If you are not transitioning directly from active Delaware employment to retirement, please register with OKTA Self Service using the below Quick Start Guide. If you are transitioning directly from active Delaware employment to retirement, please continue to use your existing my.delaware.gov account.

### NAVIGATE TO THE WEBSITE

1. Go to https://my.delaware.gov

### **REGISTER FOR OKTA**

1. Click Don't have an account? Click

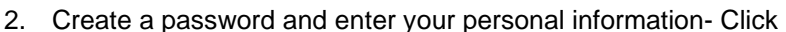

- 3. You will be prompted with a box telling you the Activation Email has been sent and in blue you will see "Enter Verification Code Instead"
- 4. Check your email to activate your account, please Click email. This will provide you with the Activation Code
- 5. Go back to the message box that is requesting the verification code to complete set-up

Sign up

- Secure your access and set multifactor authentication methods, beginning with Email: click the Set Up button. IMPORTANT: This is REQUIRED to activate your account. It also allows you to unlock your account and/or reset your password
- 7. Once your multifactor authentication is complete, you will be directed to the My Apps page
- 8. You will be able to view your pay advice the following day

#### ACCESS YOUR PENSION ACCOUNT INFORMATION

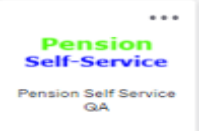

- 1. Click the Pension Self-Service tile
- 2. Click the **View Paycheck** tile
  - a. Click the Check Date you wish to view

| O State of Delaware X Homepage                                                                            | × +                      |                                                                                                    | 0 - 0 X    |
|----------------------------------------------------------------------------------------------------|--------------------------|----------------------------------------------------------------------------------------------------|------------|
| C ê ecrisgerpolizen.dti.delaware.gov/psc/pa92stctansso/EMPLOFEE/HBMS/c/NULFRAMEWORK/F1_LANDINGRAGE.GBL/3c |                          |                                                                                                    | x * .      |
| Office of Pensions                                                                                        |                          | v Self Service Home                                                                                                    | ଳ <b>:</b> |
|                                                                                                    | View Paycheck            | Pop-Up Blocker Information<br>While trying the access your data, if the PDF The does not open, it could be because of<br>your browser's pop-up blocker settings, in roter to deadtvate the pop-up blocker, please<br>see instructions on Office of Presonal Wealse. Click on the link before and then click on<br>"How Do I Tam OP Pop-Up Blockers" towards the bottom of the page.<br>Pop-up Blocker Instructions |            |
|                                                                                                    | Last Pay Date 03/31/2021 |                                                                                                    |            |

3. When you have completed viewing your paycheck information, click in the upper right corner then click Sign Out

860 SILVER LAKE BLVD., SUITE 1 · MCARDLE BUILDING · DOVER, DE 19904 / SLC D570A PHONE: (302) 739-4208 · TOLL FREE: (800) 722-7300 · FAX: (302) 739-6129 · EMAIL: PENSIONOFFICE@DELAWARE.GOV WWW.DELAWAREPENSIONS.COM

Register

Activate Account

from the verification